## Facebook Ads 101

Presented by: Angela J Herrington

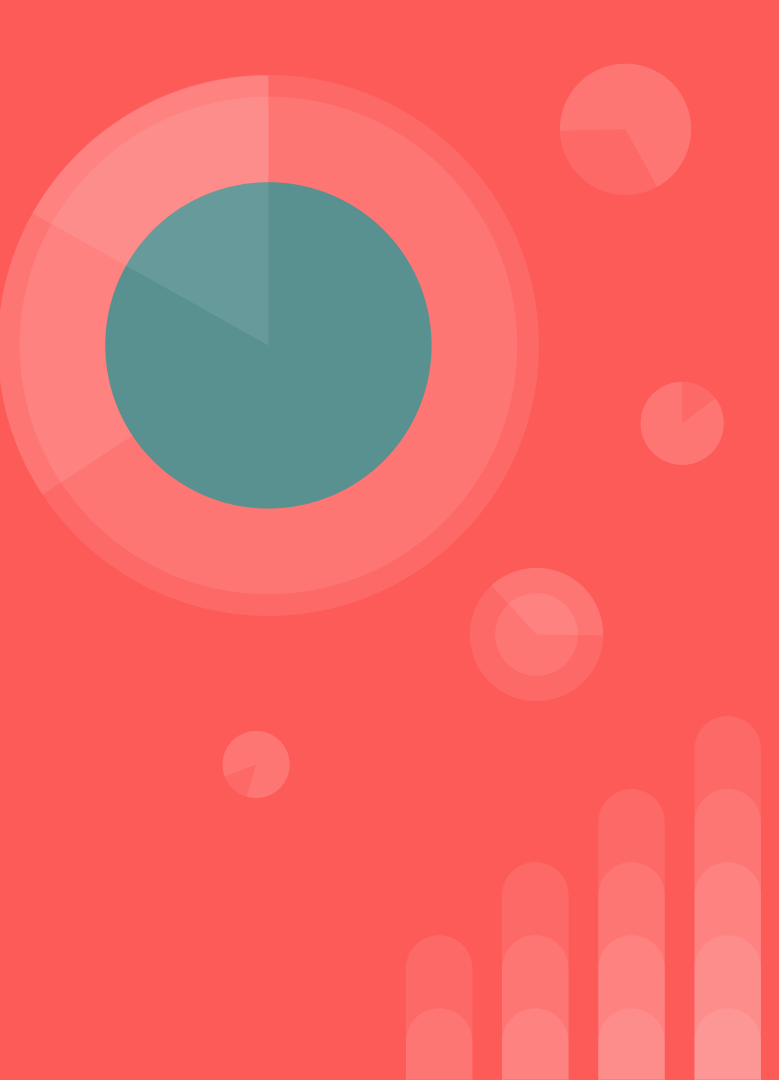

#### A Little About Me

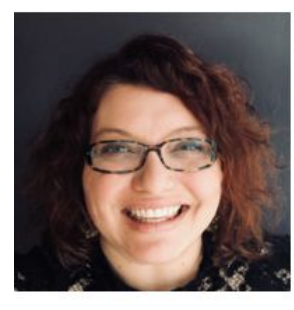

#### **Angela Herrington**

500+ connections

My passion is helping women recognize, cultivate, & unleash their God given leadership ability.

Marion, Indiana | Professional Training & Coaching

Current

Previous Education AngelaJHerrington.com, Carey Services Carey Services, Christian Coaches Network International, 94.3 The Fortress Wesley Seminary at Indiana Wesleyan University

Wesleyan Holiness Women Clergy,

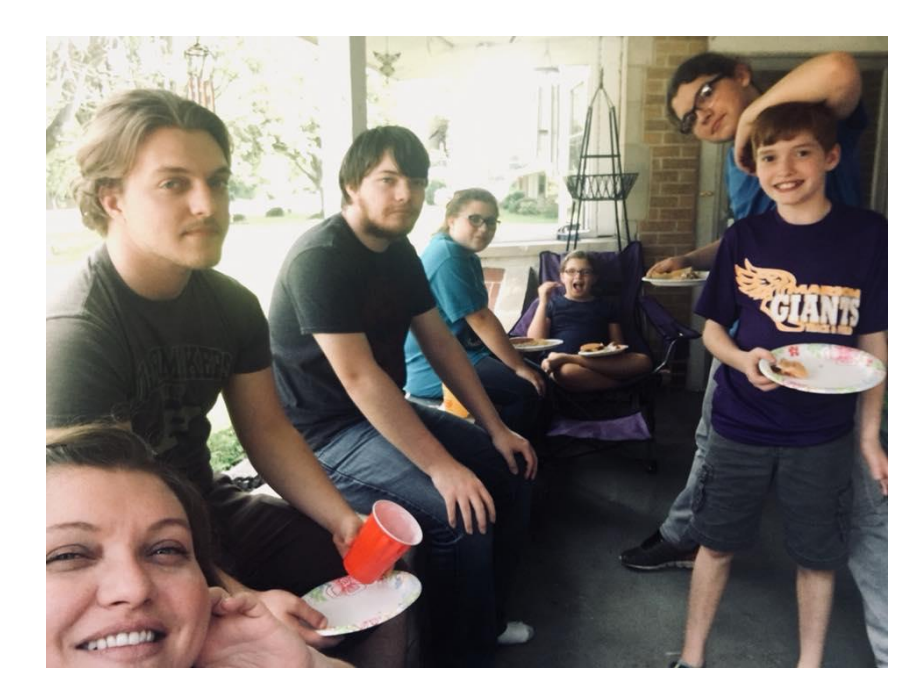

#### **How This Session Will Play Out**

Each of you has a notecard in front of you. To make the most of our time I'm going to ask that you jot down your questions as we go.

We will collect your cards and use the last few minutes of our session to answer as many as possible.

Be as concise as possible in your questions!

### **A Tip For This Session**

I will be sharing a lot of info today.

Please don't try to write it all down at the cost of missing what I'm showing you in the screen shots.

There's no way to capture it all but you can totally capture enough to do this on your own.

#### Want A Copy of These Slides?

At the end of the session I'll share a link where you can grab a copy of these slides and a couple of extra worksheets that will help you with ads.

This is an Equipped only bonus, so please don't share the link!

# Ready to grow an engaged FB page packed with your ideal client?

This session will teach you how to grow your page through highly targeted ads that won't break the bank.

You'll also learn how to choose graphics and write copy that converts!

## Start With A Solid Foundation

#### What's The #1 Mistake I See?

People ask me this all the time, but it's probably not what you think.

Any guesses?

#### Before You Spend A Single Penny On Facebook Ads...

Get 100% clear on what the end goal is for running ads.

If you don't know how the ads fit into the greater plan for your business, you may be wasting time and money.

Without the big picture, it's hard to know if you're sending people the right direction.

# What do I want them to feel/see/understand when they see it?

What reaction are you going for?

Happiness? Fear? Desire? Longing?

Perhaps you just want people to feel like you know what they're going through?

### What action do I want people to take?

Clicks? Shares? Video Views?

Like your page?

Join your email list?

Buy something or attend an event?

(This is also how me measure whether or not the ad is working.)

### How will I encourage them to do it?

#### If you don't tell people what to do, they may not do it!

# Be careful about click bait and anything that breaks FB's terms of service.

Yes, people cut corners all the time but it's not worth the risk.

# What is my budget and time frame for this promotion?

How much do you want to spend?

When will this ad start?

When will it stop?

#### Will I Use An Existing Post Or Create A New One?

Keep in mind FB's text limits.

Page Like Ads have to be a new post.

Stock photos available in Ad Manager if you need them.

Images can be turned into a slide show in Ad Manager.

# Now You Can Open Ad Manager!

#### Ad Manager Is Worth Learning

Boosting posts can be useful on the fly but it's also worth the time to learn ad manager because there are tons of features and data that you can't see in the "Boost This Post" feature.

#### **Open Ad Manager**

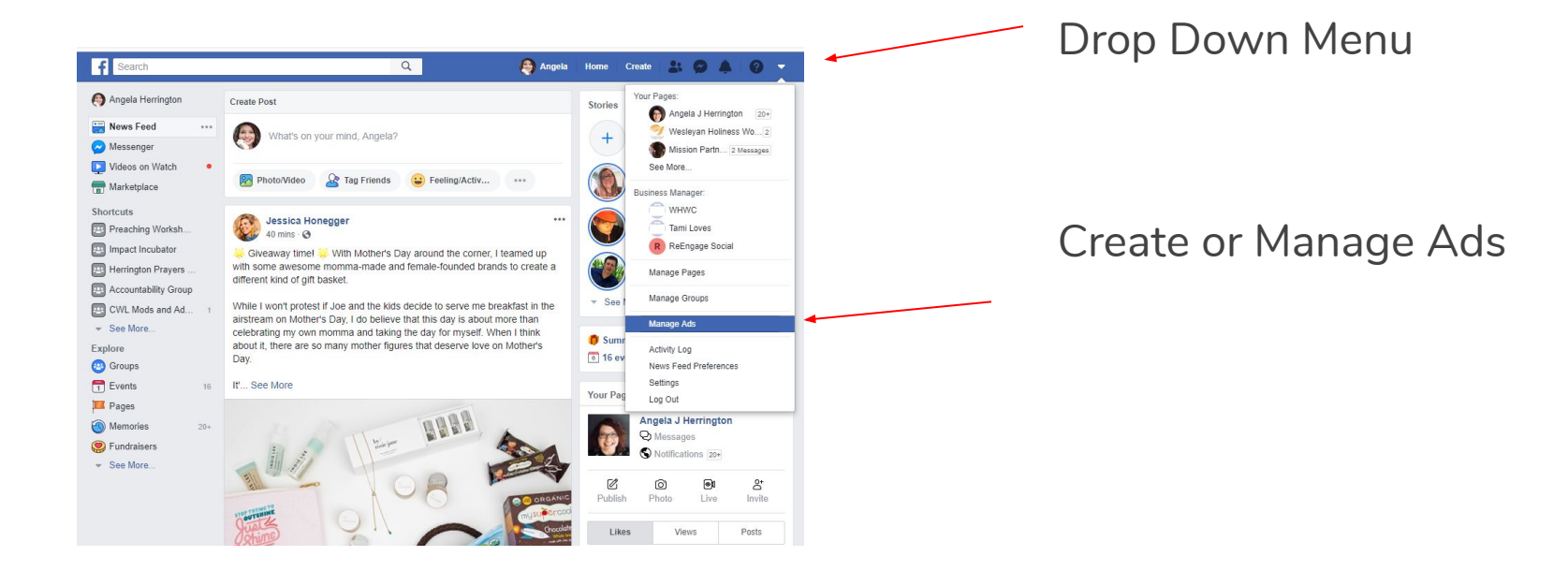

#### Select The Category Of Ad

| Create New Campaign 🚯           | Use Existing Campaign 🚯 |                          |                    |
|---------------------------------|-------------------------|--------------------------|--------------------|
| Campaign. Choose your objective | VE.                     | Switch to Quick Creation |                    |
| Awareness                       | Consideration           | Conversion               |                    |
| Brand awareness                 | Traffic                 | Conversions              | vve will use       |
| 🔆 Reach                         | Engagement              | Catalog sales            | Engagement ads for |
|                                 | App installs            | Store traffic            | this evenerals     |
|                                 | Video views             |                          | this example.      |
|                                 | Tead generation         |                          |                    |
|                                 | 🤍 Messages              |                          |                    |
|                                 | 0                       |                          |                    |

#### Select The Type Of Ad & Name It

|                         | Y Lead generation                              | nc                                                                                                    |  |
|-------------------------|------------------------------------------------|----------------------------------------------------------------------------------------------------|--|
|                         | Nessages                                       |                                                                                                    |  |
|                         | (<br>Enga<br>Get more people to see and engage | agement<br>with your post or Page. Engagement can                                                         |  |
|                         | include comments, shares, like                 | es, event responses and offer claims.                                                                     |  |
|                         | Post engagement P                              | alle invez Exercicationises                                                                               |  |
|                         | Campaign Name 🕼 Sample For Eq                  | ulpped                                                                                                    |  |
|                         | Create Split Test 🚯 🔾                          | <ul> <li>A/B test your creative, placement, audience,<br/>and delivery optimization strategies</li> </ul> |  |
|                         | Campaign Budget Optimization                   | Optimize budget across ad sets                                                                            |  |
|                         | c                                              | ontinue                                                                                                   |  |
|                         |                                                |                                                                                                    |  |
| Campaign Spend Limit () | Set a Limit (optional)                         |                                                                                                    |  |
|                         |                                                |                                                                                                    |  |

We will use post engagement ads for this example.

#### Targeting: Who Do You Want To See It?

| Ad Set Name () US - 1                     | 3+                                                                         | ۵      | Switch to Quick Creation                                                                                                    |
|-------------------------------------------|----------------------------------------------------------------------------|--------|----------------------------------------------------------------------------------------------------|
| Audience<br>Define who you want to see yo | ur ads. Leam more.                                                         |        | Audience Size<br>Your audience<br>selection is fairly<br>bread                                                                   |
| Create New Use a                          | Saved Audience 🔻                                                           |        | Specific Broad                                                                                                    |
| Custom Audiences 🚯                        | Add a previously created Custom or Lookalike Audience Exclude   Create New |        | Estimated Daily Results                                                                                                    |
| Locations ()                              | Everyone in this location 💌                                                | -      | Been ()<br>314 - 770                                                                                                    |
|                                           | United States Q United States                                              | *      | Post Engagement ()<br>37 - 231                                                                                                   |
|                                           | Include      Type to add more locations  Add Locations in Bulk             | Browse |                                                                                                    |
|                                           |                                                                            |        | The accuracy of estimates is based on<br>factors like past campaign data, the budget<br>you entered and market data. Numbers are |
| Age 🚯<br>Gender 🚯                         | 18 - 65+ -                                                                 |        | provided to give you an idea of performance<br>for your burdget, but are only estimates and                                      |

The more specific your targeting, the better chance you have of reaching the right people.

- Country
- Age
- Gender
- Language(s)

#### Targeting: Who Do You Want To See It?

| Gredie New Au Sel ()                                           | Greate multiple New Au Sets 0                                  |                                  |                                                                                                    |
|----------------------------------------------------------------|----------------------------------------------------------------|----------------------------------|----------------------------------------------------------------------------------------------------|
| Ad Set Name 🚯 US - 18                                          | 3+                                                             | ۵                                | Switch to Quick Creation                                                                                                    |
| Audience<br>Define who you want to see you<br>Create New Use a | r ads. Learn more.<br>Saved Audience ▼                         | Au                               | dience Size<br>Vour audience<br>selection is fairly<br>broad                                                                                                    |
| Custom Audiences 🚯                                             | Add a previously created Custom or Lookalike Audience          | Pot                              | ential Reach 210,000,000 people                                                                                                    |
| Locations 🕄                                                    | Everyone in this location 🔻                                    | Rei<br>31                        | ach <b>⊕</b><br>14 - 770                                                                                                    |
|                                                                | United States  Vinited States                                  | Pos                              | st Engagement ()<br>7 - 231                                                                                                    |
|                                                                | Include      Type to add more locations  Add Locations in Bulk | Browse                           |                                                                                                    |
| Age 🚯<br>Gender 🚯                                              | 18 ▼ - 65+ ▼<br>All Men Women                                  | The<br>fact<br>you<br>pro<br>for | a accuracy of estimates is based on<br>tors like past campaign data, the budget<br>ontered and market data. Numbers are<br>vided to give you an idea of performance<br>your budget, but are only estimates and<br>"I ouarantee results. |
|                                                                |                                                                | 11/0                             | ro those estimates heleful?                                                                                                    |

Retargeting audiences are something specific we won't cover here but those are under "Custom Audience"

Select "Create New" to see options.

#### **Details Matter: No Random Buckets**

|            |                       | oearch dusiness                                                                                                    | Kerningago Jockar                                                                                                    | K n |
|------------|-----------------------|----------------------------------------------------------------------------------------------------|----------------------------------------------------------------------------------------------------|-----|
| O US - 18+ |                       | *                                                                                                    | Swi                                                                                                    | ha  |
|            | Gender 🚯              | All Men Women                                                                                                    | Audience Size                                                                                                    | be  |
|            | Languages 🚯           | Enter a language                                                                                                    | Specific Bread                                                                                                    | thi |
|            | Detailed Targeting () | INCLUDE people who match at least ONE of the following ()                                                                                                    | Potential Reach:1,300,000 people 🚯                                                                                                    |     |
|            |                       | Interests > Additional Interests<br>Joanna Gaines                                                                                                    | Estimated Daily Results                                                                                                    | tog |
|            |                       | Add demographics, interests or behaviors Suggestions - Browse                                                                                                    | Reach ()<br><u> 1.1K - 4.2K</u>                                                                                                    |     |
|            |                       | and MUST ALSO match at least ONE of the following 🚯 🛛 🗙                                                                                                    |                                                                                                    |     |
|            |                       | Interests > Additional Interests<br>Christian music                                                                                                    | Post Engagement ()<br>79 - 365                                                                                                    |     |
|            |                       | Add demographics, interests or behaviors Suggestions Browse                                                                                                    |                                                                                                    |     |
|            |                       | Narrow Further EXCLUDE people who match at least ONE of the following                                                                                                    | The accuracy of exemptings is based on<br>factors files (past campaign of the two budget<br>you entered and market data. Numbers are<br>provided to give you an idea of performance<br>for your fuelant bud gest exclusions and<br>data and the second second sec |     |
|            |                       | Interests > Additional Interests<br>Mid-century modern                                                                                                    | don'i guarantee results.<br>Were these estimates helpful?                                                                                                    |     |
|            |                       | Add demographics, interests or behaviors Browse                                                                                                    |                                                                                                    | •   |
|            |                       | You can exclude people to help refine your intended audience. When you choose to<br>make exclusions, keep in mind that our Advertising Policies prohibit wrongful<br>discrimination. Learn more. |                                                                                                    | •   |
|            |                       | Expand interests when it may increase post engagement at a lower cost per                                                                                                    |                                                                                                    |     |

Know the difference between the buckets and think about how they work together.

Multiple things in 1 bucket means "or"
"and Must Also Match"
and "EXCLUDE"

#### **Targeting Existing Connections**

|                                              | \$                                                                                                    |                                                                                                    |
|----------------------------------------------|----------------------------------------------------------------------------------------------------|----------------------------------------------------------------------------------------------------|
| ,                                            | larrow Further                                                                                                    |                                                                                                    |
| E                                            | EXCLUDE people who match at least ONE of the following $\oplus$ X                                                                                                    | Audience Size                                                                                                    |
|                                              | Interests > Additional Interests                                                                                                    | Your audience<br>selection is fairly                                                                                                    |
|                                              | Mid-century modern                                                                                                    | Specific Broad                                                                                                    |
|                                              | Add demographics, interests or behaviors Browse                                                                                                    | Potential Reach:1,300,000 people ()                                                                                                    |
| r<br>c                                       | fou can exclude people to help refine your intended audience. When you choose to<br>nake exclusions, keep in mind that our Advertising Policies prohibit wrongful<br>liscrimination. Learn more. | Estimated Daily Results                                                                                                    |
|                                              | Expand interests when it may increase post engagement at a lower cost per engagement.                                                                                                    | Been ()<br>1.1K - 4.2K                                                                                                    |
| Connections ()                               | Add a connection type 🔻                                                                                                    | Post Engagement ()<br>79 - 365                                                                                                    |
|                                              | Facebook Pages                                                                                                    |                                                                                                    |
|                                              | People who like your Page<br>Friends of people who like your Page<br>Exclude people who like your Page                                                                                           | The accuracy of estimates is based on<br>factors like past campaign data, the budget<br>you entered and market data. Numbers are<br>provided to give you an idea of performance<br>for work budget, bud are ach performance. |
| Placements                                   | Apps                                                                                                    | don't guarantee results.                                                                                                    |
| Show your ads to the right people            | People who used your app                                                                                                    | Were these estimates helpful?                                                                                                    |
|                                              | Friends of people who used your app                                                                                                    |                                                                                                    |
|                                              | Exclude people who used your app                                                                                                    |                                                                                                    |
| <ul> <li>Automatic Placements (Re</li> </ul> |                                                                                                    |                                                                                                    |

This is where you target or exclude people who like your page, events, etc.

#### **Placements: Where It Appears**

|           |                                                                                                    |                                                                        | Search business                                                 | Q ReEngage Socia                                                                        |
|-----------|----------------------------------------------------------------------------------------------------|------------------------------------------------------------------------|-----------------------------------------------------------------|-----------------------------------------------------------------------------------------|
| Name 🚯 US | - 18+                                                                                                    | ۵                                                                      |                                                                 |                                                                                         |
|           | Placements<br>Show your ads to the right people in the right places                                                           | i.                                                                     |                                                                 | Audience Size                                                                           |
|           | Automatic Placements (Recommended)                                                                                            |                                                                        |                                                                 | Selection is fairly<br>broad                                                            |
|           | Use automatic placements to maximize your by<br>delivery system will allocate your ad set's budg<br>perform best. Learn more. | udget and help show your ads to r<br>et across multiple placements bas | nore people. Facebook's<br>sed on where mey're likely to        | Potential Reach:1,300,000 people ()                                                     |
|           | Edit Placements                                                                                                    |                                                                        |                                                                 |                                                                                         |
|           | Removing placements may reduce the number<br>your goals. Learn more.                                                          | of people you reach and may ma                                         | ike it less likely that you'll meet                             | Estimated Daily Results                                                                 |
|           | Desides Transfer                                                                                                    |                                                                        | 1                                                               | Reach ()                                                                                |
|           | All Devices (Decommonded)                                                                                                    |                                                                        |                                                                 | 1.1K - 4.2K                                                                             |
|           | All Devices (Recommended) •                                                                                                   |                                                                        |                                                                 |                                                                                         |
|           | Platforms                                                                                                    |                                                                        |                                                                 | Post Engagement ()                                                                      |
|           | Tacebook                                                                                                    | × 0                                                                    | Q Inser                                                         | 79 - 365                                                                                |
|           | Feeds                                                                                                    | v 🎯 🖱                                                                  | per's Market                                                    |                                                                                         |
|           | Instant Articles                                                                                                    | ~                                                                      |                                                                 | The accuracy of estimates is based on<br>actors like past campaign data, the budget     |
|           | In-Stream Videos                                                                                                    | ~                                                                      |                                                                 | you entered and market data. Numbers are<br>provided to give you an idea of performance |
|           | Right Column                                                                                                    | 19                                                                     | TRUE                                                            | for your budget, but are only estimates and<br>don't quarantee results.                 |
|           | Suggested Videos                                                                                                    |                                                                        |                                                                 | Vere these estimates helpful?                                                           |
|           | Marketplace                                                                                                    |                                                                        | ALLE DE LE                                                      |                                                                                         |
|           | Stories                                                                                                    |                                                                        |                                                                 |                                                                                         |
|           | ▼ Instagram                                                                                                    | Jesper's M                                                             | artet is new open downtown<br>in (vars and 23 others 2 Comments |                                                                                         |
|           | East                                                                                                    | g) Une                                                                 | Common A Share                                                  |                                                                                         |

Select "Edit Placement" to see this list of all of the places your ad may appear.

Based on your objective, choose the ones that fit.

For our sample FB engagement ad we will remove all of them except feed.

#### **Choose Your Budget**

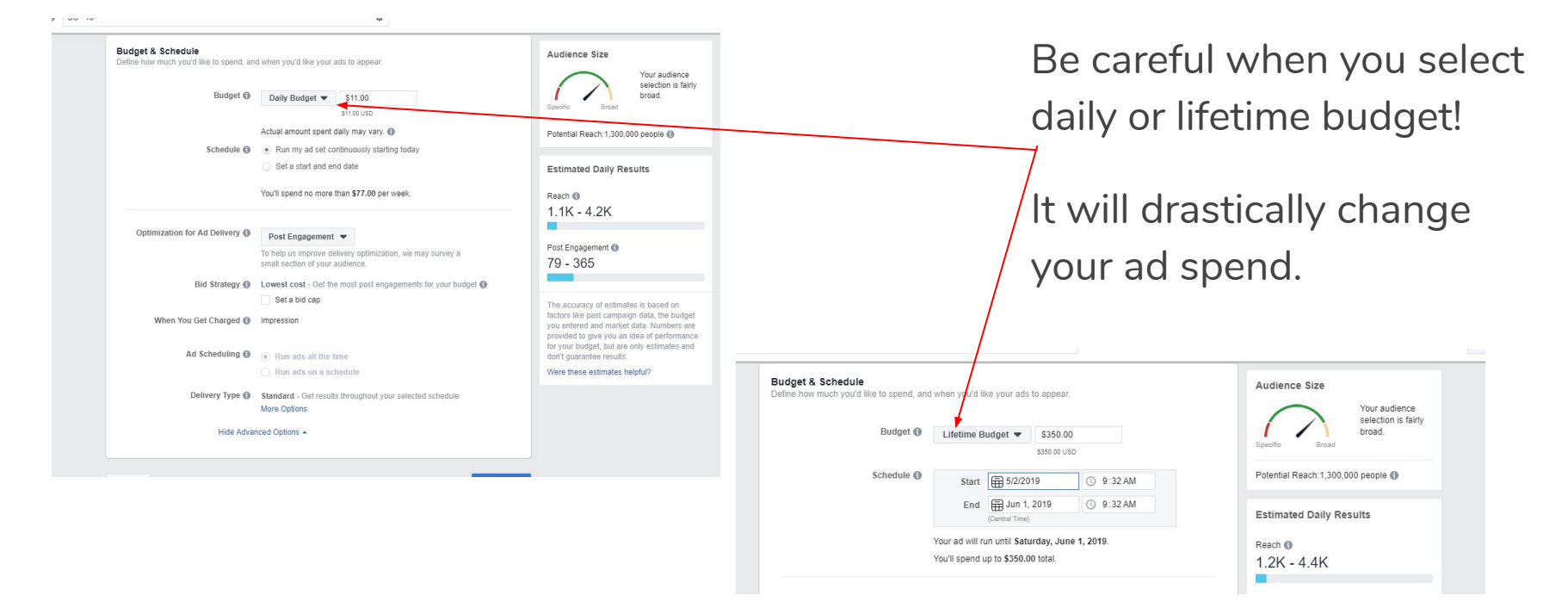

#### **Now Choose Your Content**

| Ad Name 🚯 Post: "' - Engagement                                                                                                    | \$                                                                                         | Switch to Quick Creation                                                                                                    |  |
|----------------------------------------------------------------------------------------------------|--------------------------------------------------------------------------------------------|----------------------------------------------------------------------------------------------------|--|
| Create Ad Use Existing Post                                                                                                    |                                                                                            |                                                                                                    |  |
| Identity<br>Choose how you want your business to be represented in your ad.                                                                                                    |                                                                                            |                                                                                                    |  |
| Facebook Page<br>Your Facebook Page or Instagram account represents your busines                                                                                                    | s in ads. You can also Create a Facebook Page                                              |                                                                                                    |  |
| 🕥 Angela J Herrington 👻                                                                                                    | 100 - 10 10 10 10 10 10 10 10 10 10 10 10 10                                               |                                                                                                    |  |
| Instagram Account 🚯                                                                                                    |                                                                                            |                                                                                                    |  |
| Select an Instagram account to represent your business in your Inst<br>description and number of followers. Manage your available Instagra                                                                                                    | agram ad. Instagram ad will use the Facebook Page nam<br>am accounts in Business Manager.  | e and profile pictere, as well as details like the                                                                                                    |  |
| Select an Instagram account to represent your business in your Inst<br>description and number of followers. Manage your available Instagra<br>Use selected Page                                                                                                    | lagram ad. Instagram ad will use the Facebook Page nam<br>am accounts in Business Manager. | e and profile <u>picture</u> , as well as details like the                                                                                                    |  |
| Select an instagram account to represent your business in your inst<br>decription and mutter of followers. Manage your available instagram<br>Use selected Page Company of the selected Page Company<br>Creative<br>Provisor the image and text from your <u>Page your</u> . Learn more.                                                                                                    | agam ad. Instagram ad will use the Facebook Page nam<br>am accounts in Business Manager.   | $e$ and profile picker(, as well as details like the $1 \mbox{ or } 1 \mbox{ or } 1 \$ |  |
| Select an instagam account to represent your business in your inst<br>description and number of followers. Manage your available instagn<br>Use selected Page<br>Creative<br>Preview the image and text from your Discontil Learn more.<br>Select Post +                                                                                                    | agam ad. Initagam ad will use the Facebook Page nam<br>an accounts in Business Manager.    | e and profile glober of a well as details like the<br>1 of 1 Ad <><br>1 of 2 <>                                                                                                    |  |
| Select an initiagram account to sepresent your business in your inst<br>description and number of followers. Manage your available instagr<br>Use selected Page<br>Creative<br>Preview the image and text from your <u>Placepost</u> : Learn more.<br>Select Post                                                                                                    | Agamad Intelagam ad will use the Facebook Page nam<br>an account in Business Manager.      | e and profile guiderer as well as details like the<br>1 of 1 Ad <><br>1 of 9 < >                                                                                                    |  |
| Select an instagam account to sepresent your business in your inst<br>description and munited of followers. Manage your available instagr<br>Use selected Page<br>Creative<br>Preview the image and text from your Plan-patil Learn more.<br>Select Post<br>Use your based on block to promote that is related<br>to your based on block to promote that is related<br>URL, or app. Please add a promoted object and try<br>again.<br>Enter Post ID | Agamad Intisgam ad will use the Facebook Page nam<br>an account in Business Manager.       | e and profile such ref as well as details like the<br>1 of 1 Ad <><br>1 of 9 < >                                                                                                    |  |

Select "Use Existing Post here.

Then "Select Post" here and a pop up of recent posts will appear.

#### **Now Choose Your Content**

|                                                                     |                              |               | Se           | arch business | 3        |          | Q ReEngaç                        | Click on the post you wa  |
|---------------------------------------------------------------------|------------------------------|---------------|--------------|---------------|----------|----------|----------------------------------|---------------------------|
| Select Post                                                         |                              |               |              |               |          | >        |                                  | to use and select "Contir |
| Facebook Page O Instagra                                            | im 🗇 Branded Ci              | ontent        |              |               |          |          | ture as well as details like the |                           |
| Don't see a post you're looking for? Some<br>Keywords or post ID    | posts can't be used for a    | ds. Lean<br>Q | n more.      |               |          |          |                                  |                           |
| Published Posts Ads Posts                                           | Scheduled Posts              |               |              |               |          |          |                                  |                           |
| Facebook Post                                                       | Post ID                      | ▲             | Date Created | Likes         | Comments | Shares   | 1 of 1 Ad <                      |                           |
| Study: Memories of music ca<br>Study Just in case you wanted one mo | 2366945190206066             |               | May 1, 2019  | 233           | 19       | 197      | e fo f                           |                           |
| Amen sistert III So excited to spe                                  | 2366899336877318             | A             | May 1, 2019  | 3             |          | 0        |                                  |                           |
| Hey sistersGrab a bucket. Let                                       | 2366679813565937             | A             | Apr 30, 2019 | 208           | 6        | 59       |                                  |                           |
| When we spend all our energy o                                      | 2806482260252359             |               | Apr 30, 2019 | 5             | 0        | 1        | this type of ad                  |                           |
| C Le you are a Christian and a busi                                 | 2366481660252419             |               | Apr 30, 2019 | 29            | 3        | 2        | Tuns type of do                  |                           |
| Kansas City here we come!!!! C                                      | 2366370373596881             |               | Apr 30, 2019 | 27            | 3        | 1        |                                  |                           |
| I am a woman's woman                                                | 000000000000000000           |               | 1            | 400           | 2        | 70 *     |                                  |                           |
| Select one or more options for con                                  | version tracking. You'll see | e the         |              |               | Cano     | Continue |                                  |                           |
| results in Ads Manager along with                                   | ad performance data.         |               |              |               |          |          |                                  |                           |

#### **Now Choose Your Content**

| Creative<br>Preview the image and text from your Page post. Learn more.                                                      | Ad Preview C                             |
|----------------------------------------------------------------------------------------------------|------------------------------------------|
| Facebook Best<br>Hey sistersGrab a bucket. Let'                                                                              | Mobile News Feed                         |
| Change Post +                                                                                                    | Hey sistersGrab a bucket. Let's do this. |
| This post can't be used for ads on Instagram.                                                                                |                                          |
| Enter Post ID                                                                                                    | PEOPLE WHEN                              |
| Call To Action (Recommended) 🚯                                                                                               | BEEN THROUGH                             |
| Add a Button                                                                                                    | OF THE FLAMES                            |
| Hide Advanced Options *                                                                                                    | BUCKETS OF<br>WATER FOR THOSE            |
| URL Parameters (optional)                                                                                                    | BY THE CONSUMED                          |
| Es: key1=value1&key2=value2                                                                                                  | -STERMAGE STARCALS                       |
| Build a ORL Parameter                                                                                                    | HAAF AV BRITHTURS                        |
| Conversion Tracking                                                                                                    |                                          |
| Select one or more options for conversion tracking. You'll see the<br>results in Ads Manager along with ad performance data. | BrightVibes 👌                            |
| Facebook Pixel ()                                                                                                    | Shout out to those awesome people        |
| Angela Herrington's Pixel                                                                                                    | 6 Comments 59 Shares                     |
|                                                                                                    |                                          |

Your post should autopopulate.

Add a button here if you'd like and hit continue on the bottom right corner of the screen.

#### **Review & Publish Your Ad!**

| Creative<br>Preview the image and text from your Page post. Learn more.                                                      | Ad Preview 🗹 FortAd < >                                                          |
|----------------------------------------------------------------------------------------------------|----------------------------------------------------------------------------------|
| Facebook Part<br>Hey sistersGrab a bucket. Let'                                                                              | Mobile News Feed                                                                 |
| Change Post +                                                                                                    | Angela J Herrington<br>Sponsored - @<br>Hey sistersGrab a bucket, Let's do this, |
| This post can't be used for ads on Instagram.                                                                                |                                                                                  |
| Enter Post ID                                                                                                    | PEOPLE WHO HAVE                                                                  |
| Call To Action (Recommended)                                                                                                 | BEEN THROUGH                                                                     |
| Add a Button                                                                                                    | OF THE FLAMES                                                                    |
| Hide Advanced Options *                                                                                                    | BUCKETS OF<br>WATER FOR TH                                                       |
| URL Parameters (optional)                                                                                                    | BY THE SUMED                                                                     |
| Ex: key1=value1&key2=value2                                                                                                  | - ITERNATE STARTE                                                                |
| Build a URL Parameter                                                                                                    |                                                                                  |
| Conversion Tracking                                                                                                    | IRASE BY BRISHTVIBES                                                             |
| Select one or more options for conversion tracking. You'll see the<br>results in Ads Manager along with ad performance data. | BrightVibes @                                                                    |
| Facebook Pixel ()                                                                                                    | Shout out to those awesome people                                                |
| Angela Herrington's Divel                                                                                                    | Malinda Koonce and 293 others     Comments 59 Shares                             |

Your post should autopopulate.

 Add a button here if you'd like and hit "Review" on the bottom right corner of the screen.

If you're happy with the settings, hit "Confirm"

## **Creating A New Post To Promote**

#### **Create A New Post**

|                                                                                                    | Search business                                                                                                   | ReEngage Social 👻 🦼                                |
|----------------------------------------------------------------------------------------------------|----------------------------------------------------------------------------------------------------|----------------------------------------------------|
| Ad Name 🚯 Post: " - Engagement                                                                                                    | *                                                                                                    | Switch to Quick Creation                           |
| Create Ad - Ose Existing Post                                                                                                    |                                                                                                    |                                                    |
| Identity<br>Choose how you want your business to be represented in                                                                                                    | n your ad.                                                                                                    |                                                    |
| Facebook Page                                                                                                    | sur husiness in add. You can also Create a Escaluady Base                                                         |                                                    |
| Angela J Herrington                                                                                                    | ou pusitiess in aus. Tou can also create a nacebook nage                                                          |                                                    |
| Instagram Account ()                                                                                                    |                                                                                                    |                                                    |
| Select an Instagram account to represent your business i<br>description and number of followers. Manage your availat                                                                                               | in your Instagram ad. Instagram ad will use the Facebook Page name<br>ble Instagram accounts in Business Manager. | and profile picture, as well as details like the   |
| Select an Instagram account to represent your business description and number of followers. Manage your availa                                                                                                    | in your instagram ad Instagram ad will use the Facebook Page name<br>ble Instagram accounts in Business Manager.  | and profile picture, as well as details like the   |
| Select an instagram account to represent your builness<br>description and number of followers. Manage your availa<br>Use selected Page $\bigtriangledown$<br>Format<br>Choose how you'd like to structure your ad. | In your Instagram ad .Instagram ad will use the Facebook Page name<br>ble Instagram accounts in Business Manager. | and profile picture, as well as details like the   |
| Select an includyram account to represent your business<br>description and number of followers. Manage your availa<br>Use selected Page<br>Format<br>Choose how you'd like to structure your ad.                   | In your Instagram ad Instagram ad will use the Facebook Page nume<br>ble Instagram accounts in Business Manager   | and profile picture, as well as details like the   |
| Select an Instagram account to represent your buildess<br>description and number of followers. Manage your availa<br>Use selected Page  Formal<br>Choose how you'd like to structure your ad.                      | In your Instagram ad. Instagram ad will use the Facebook Page nume<br>ble Instagram accounts in Business Manager. | a and grofile picture, as well as details like the |

Select "Create Ad"here.

#### **Create A New Post**

| Create up to 6 ads with unique ingree sit no additional cost.     Create up to 6 ads with unique ingree sit no additional cost.     The Stock Image     The Stock Image     The Stock                | - Encomposit                                                                                                    | *           |                                                                                                    |
|----------------------------------------------------------------------------------------------------|----------------------------------------------------------------------------------------------------|-------------|----------------------------------------------------------------------------------------------------|
| <ul> <li>Index</li> <li>Index</li> <li>Video/Sildeshow</li> <li>Index</li> <li>Index</li> <li>In</li></ul> | - Engagement                                                                                                    | Q.          |                                                                                                    |
|                                                                                                    | Media         Chose or or more images, a video or a sideshow of         Image       Video/Sideshow         Image       Video/Sideshow         Image       Oscil Performance With Video Templat         Use the Video Creation Kit to create video single image ab: You can always find tem View Case Study       Use Templates         Image       Create up to 6 ads with unique image         Image       Upload images         Image       Free Stock Images | or your ad. | Image Incommendations  • State 1,000 pt 1,000 ptexts  • Crops 11  • The type: Jug or angl • The type: Jug or angl • The type: |

Then "Upload Image", "Browse Library" or "Free Stock Image" here.

> Select up to 6 images to test within the same copy and budget.

#### A Word About Stock Images

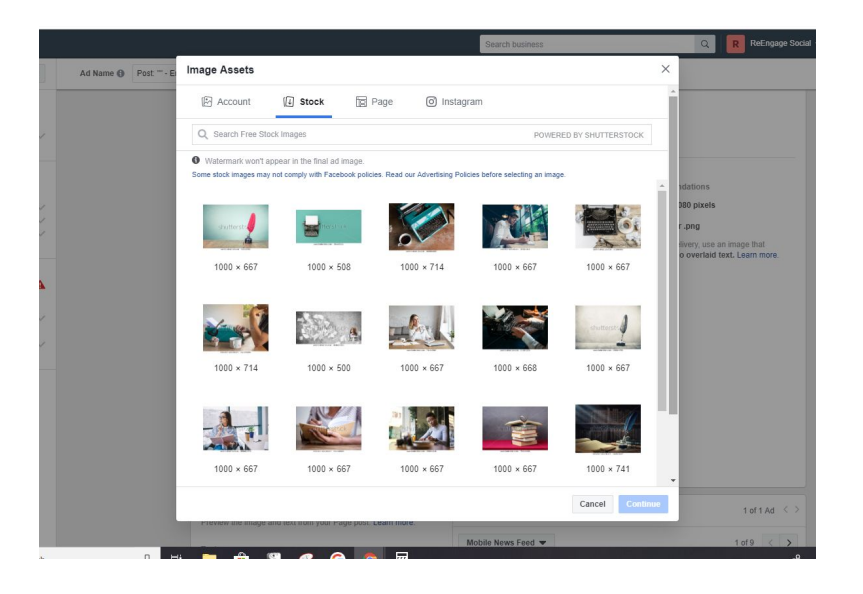

The key is to stop the scroll so look for high contrast, fresh images that catch people's' eyes.

If you've seen them on promos or graphics, don't use them.

#### Write Your Copy

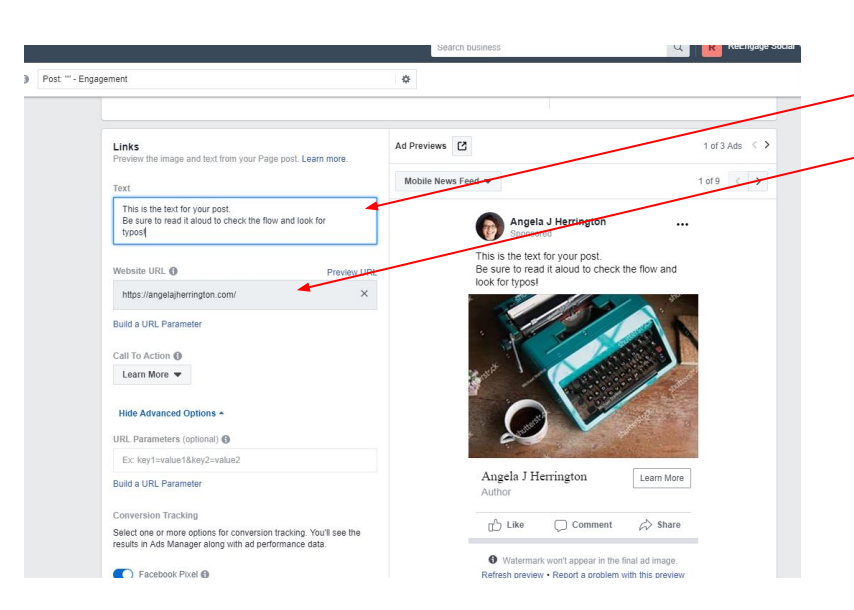

Write your post copy.

- Enter a url and which button you want to appear on your post.

Triple check it for typos.

Select "Review" and "Confirm" to publish your ad!

# How To See What's Working

#### **Remember Your Objective?**

| f     | ≡ /     | Ads Manager                                                     |                                 |                |                  |                       | Search but       | siness           |                         | Q 🖪 R                     | Engage Social 👻                         |                                              | 0      |
|-------|---------|-----------------------------------------------------------------|---------------------------------|----------------|------------------|-----------------------|------------------|------------------|-------------------------|---------------------------|-----------------------------------------|----------------------------------------------|--------|
| 7053  | 0185    |                                                                 |                                 |                |                  |                       |                  |                  | Updated ji              | ust now Ø Discard I       | Drafts Revie                            | w and Publish                                | • •    |
| 龠     | We've   | Removed Some Detailed Targeting Options                         |                                 |                |                  |                       |                  |                  |                         |                           |                                         |                                              | di     |
|       | The d   | hanges we've made to detailed targeting have affected some of y | our ad sets. You should check   | your affected  | ad sets, since s | some of them may have | been turned off. |                  |                         |                           |                                         |                                              | ľ      |
| Q, SI | earch * |                                                                 | cted, Currently Affected or Not | t Delivering > | +                |                       |                  |                  |                         | Save Filter Clear         | Last 7 days: Apr<br>Note: Does not in   | 24, 2019 - Apr<br>clude today's dal          | •      |
| 0:    | Acco    | unt Overview 💽 Campaigns                                        | 1 selected 🛞                    | 88 A           | i Sets for 1 C   | ampaign               | Ac               | is 🚬             | 1 selected              |                           |                                         |                                              |        |
| +     | Create  | 🚺 Duplicate 💌 🖋 Edit 💌 🖒 🏦 🐼                                    | Rules 💌                         |                |                  |                       |                  |                  | View Setup              | Columns: Performance      | Breakdow                                | n 💌 Reports                                  | -      |
|       |         | Campaign Name                                                   | A Delivery                      |                | Budget           | Results               | Reach            | Impressions      | Cost per Result         | Amount Spent              | Ends                                    | Website Leads                                | •      |
| ~     | •       | Yes you can engagement                                          | <ul> <li>Inactive</li> </ul>    | 1              | Jsing ad set     | 267<br>Post Engageme  | 3,245            | 3,850            | 50.10<br>Per Post Engag | \$27.47                   | Ongoing                                 |                                              |        |
|       |         | Traffic                                                         | <ul> <li>Inactive</li> </ul>    |                | Jsing ad set     | Link Click            | -                | -                |                         | \$0.00                    | Ongoing                                 |                                              | 1      |
|       | ٩       | Giggle Shirts Engagement                                        | Inactive                        |                | Jsing ad set     | Post Engagement       | -                | -                | Per Post Engag          | 000                       | Ongoing                                 | -                                            |        |
|       |         | 22 Ways 7/24/18                                                 | Inactive                        | 1              | Jsing ad set     | Lead                  |                  |                  | Per Lead                | \$0.00                    | Ongoing                                 |                                              |        |
|       | ٦       | Show me your fish engmet                                        | Inactive                        | 1              | Jsing ad set     |                       |                  | -                | Per Post Engag          | \$0.00                    | Ongoing                                 | -                                            | 1      |
|       |         | 22 Ways New Audience                                            | Inactive                        |                | Jsing ad set     | Lead                  |                  | -                | <br>Per Lead            | \$0.00                    | Ongoing                                 | 1                                            |        |
|       |         | [ENG] 5.29.18 - New Audiences                                   | Inactive                        |                | Jsing ad set     | Post Engagement       | -                | -                | Per Post Engag          | \$0.00                    | Ongoing                                 |                                              |        |
|       |         | [ENG] 5.10.18 - New Audiences                                   | Inactive                        |                | Jsing ad set     |                       |                  |                  |                         | \$0.00                    | Ongoing                                 |                                              |        |
|       |         | <ul> <li>Results from 13 campaigns ()</li> </ul>                |                                 |                |                  | -                     | 3,245<br>People  | 3,850<br>Total   | -                       | \$27.47<br>Total Spent    |                                         | Total                                        |        |
| ps//b | 0       | .tacebook.com/adsmanager/manage/accounts?act=705301858bs        | iness_id#279293775756049        | Skoolumns=n    | imetkaCerrorstik | 20delivery%20campaign | _name%2Cbid%     | 2Cbudget%2Clast_ | significant_edit%2Cre   | sults%2Creach%2Cimpressio | nstiziLost per re<br>x <sup>A</sup> ^ 9 | suffice spend %2 cent<br>1:05 PM<br>5/1/2019 | J_time |

Whatever the goal for your ad is, that's how you measure success.

Go back to your ad manager.

—Check the box to the left of the ad you want to evaluate.

Select the "Ads" tab

#### **Compare The Results Of Each Image**

| Ads Manager                                 |                           |            |              |                             |             |                               | Search           | h business                             |                   | Q               | ReEngage       | Social 👻 🗍               | . # K      |
|---------------------------------------------|---------------------------|------------|--------------|-----------------------------|-------------|-------------------------------|------------------|----------------------------------------|-------------------|-----------------|----------------|--------------------------|------------|
| •                                           |                           |            |              |                             |             |                               |                  |                                        | Updated ju        | st now Ø        | Discard Drafts | Review and P             | ublish     |
| ve Removed Some Detailed Targeting Opt      | ions                      |            |              |                             |             |                               |                  |                                        |                   |                 |                |                          |            |
| changes we've made to detailed targeting ha | ave affected some of your | r ad sets. | You should   | I check your affe           | ted ad sets | , since some of them may have | been turned      | off.                                   |                   |                 |                |                          |            |
| See Affected Ad Sets                        |                           |            |              |                             |             |                               |                  |                                        |                   |                 |                |                          |            |
| Filters      Audience Delivery 0            | Changes: Will Be Affecte  | ed, Currer | tly Affected | or Not Deliveri             | •× +        | ]                             |                  |                                        |                   | Save Filter Cle | ar Lifetim     | e: Mar 27, 2010 -        | May 1, : 🔻 |
| count Overview                              | Campaigns                 | 1          | elected      | 0                           | Ad Sets I   | for 1 Campaign                |                  | Ads for 1 Campaign                     |                   |                 |                |                          |            |
| ate 👔 Duplicate 💌 🎤 Edit                    | - 0 8 4                   | Ş          | Preview      | Rules 🔻                     |             |                               |                  | View                                   | Setup             | Columns: Perfo  | rmance 💌 I     | Breakdown 👻              | Reports    |
| Ad Name                                     | *                         | <b>A</b>   |              | Ad Set Nam                  |             | Bid Strategy<br>Ad Set        | Budget<br>Ad Set | Last Significant Edit<br>Ad Set        | Results           | Reach           | Impressions    | Cost per<br>Result       |            |
| 8/13 traffic CVC - Image 1                  |                           |            |              | US - 18+ CV<br>0 active ads |             | Lowest cost<br>Link Clicks    | \$2.50<br>Daily  | Aug 20, 2018, 12:53 Ph<br>254 days ago | 21<br>Link Clicks | 722             | 891            | \$0.53<br>Per Link Click |            |
| 8/13 traffic CVC - Image 5                  |                           |            |              | US - 18+ CV<br>0 active ads |             | Lowest cost<br>Link Clicks    | \$2.50<br>Daily  | Aug 20, 2018, 12:53 PA<br>254 days ago | 1<br>Link Click   | 152             | 157            | \$1.23<br>Per Link Click |            |
| 8/13 traffic CVC - Image 3                  |                           |            |              | US - 18+ CV<br>0 active ads |             | Lowest cost<br>Link Clicks    | \$2.50<br>Daily  | Aug 20, 2018, 12:53 PA<br>254 days ago | Link Click        | 97              | 98             | Per Link Click           |            |
| 8/13 traffic CVC - Image 4                  |                           |            |              | US - 18+ CV<br>0 active ads |             | Lowest cost<br>Link Clicks    | \$2.50<br>Daily  | Aug 20, 2018, 12:53 PN<br>254 days ago | 2<br>Link Clicks  | 249             | 265            | \$1.09<br>Per Link Click |            |
| 8/13 traffic CVC - Image 2                  |                           |            |              | US - 18+ CV<br>0 active ads |             | Lowest cost<br>Link Clicks    | \$2.50<br>Daily  | Aug 20, 2018, 12:53 Ph<br>254 days ago | 2<br>Link Clicks  | 113             | 119            | \$0.71<br>Per Link Click |            |
| A Parulte from 6 ade @                      |                           |            |              |                             |             |                               |                  | -                                      | 26                | 1,191           | 1,530          | \$0.64                   |            |

"Cost Per Result" is a quick look at your objective.

You can't break anything by looking at the data so explore the different columns.

#### **Charts Are Our Friend**

| ≡ Ads Manager                                                   |                |              |                              |                            | Search           | n business                             |                   | Q             | ReEngag        | e Social 👻 🛛 🛕             | . H 🗘      |   |
|-----------------------------------------------------------------|----------------|--------------|------------------------------|----------------------------|------------------|----------------------------------------|-------------------|---------------|----------------|----------------------------|------------|---|
| 35 💌                                                            |                |              |                              |                            |                  |                                        | Updated ji        | Q won tau     | Discard Drafts | Review and P               | ublish 🔅   |   |
| e've Removed Some Detailed Targeting Options                    |                |              |                              |                            |                  |                                        |                   |               |                |                            |            | I |
| e changes we've made to detailed targeting have affected some o | your ad sets.  | You should   | check your affected ad sets, | since some of them may hav | e been turned    | off.                                   |                   |               |                |                            |            |   |
| 0. Dee Wietred wo pers                                          |                |              |                              |                            |                  |                                        | _                 | ~             |                |                            |            |   |
| .h • TFilters • Audience Delivery Changes: Will Be A            | fected, Currer | tly Affected | or Not Delivering × +        |                            |                  |                                        |                   | Save Filter C | Lifetin        | me: Mar 27, 2010 -         | May 1, 🕻 💌 |   |
| count Overview 🖻 Campaign                                       | 1              | elected      | Ad Sets f                    | or 1 Campaign              |                  | Ads for 1 Campaign                     |                   |               |                |                            |            |   |
| eate 👔 Duplicate 👻 🖌 Edit 👻 🔿 🏦 🕹                               | 4 🐼            | Preview      | Rules 💌                      |                            |                  | View                                   | Setup             | Columns: Per  | formance 🔻     | Breakdown 👻                | Reports 💌  |   |
| Ad Name                                                         | •              | -            | Ad Set Name                  | Bid Strategy<br>Ad Set     | Budget<br>Ad Set | Last Significant Edit<br>Ad Set        | Results           | Reach         | Impressions    | Cost per<br>Result         |            |   |
| 8/13 traffic CVC - Image 1                                      |                |              | US - 18+ CVC<br>0 active ads | Lowest cost<br>Link Clicks | \$2.50<br>Daily  | Aug 20, 2018, 12:53 Ph<br>254 days ago | 21<br>Link Clicks | 722           | 891            | 1 \$0.53<br>Per Link Click |            | 1 |
| 8/13 traffic CVC - Image 5                                      |                |              | US - 18+ CVC<br>0 active ads | Lowest cost<br>Link Clicks | \$2.50<br>Daily  | Aug 20, 2018, 12:53 Ph<br>254 days ago | 1<br>Link Click   | 152           | 157            | F \$1.23<br>Per Link Click |            |   |
| 8/13 traffic CVC - Image 3                                      |                |              | US - 18+ CVC<br>0 active ads | Lowest cost<br>Link Clicks | \$2.50<br>Daily  | Aug 20, 2018, 12:53 PN<br>254 days ago | Link Click        | 97            | 96             | Per Link Click             |            | I |
| 8/13 traffic CVC - Image 4                                      |                |              | US - 18+ CVC<br>0 active ads | Lowest cost<br>Link Clicks | \$2.50<br>Daity  | Aug 20, 2018, 12:53 PN<br>254 days ago | 2<br>Link Clicks  | 249           | 265            | 5 \$1.09<br>Per Link Click |            | I |
|                                                                 |                |              | US - 18+ CVC                 | Lowest cost                | \$2.50           | Aug 20, 2018, 12:53 Ph                 | 2                 | 113           | 119            | \$0.71                     |            | 1 |
| 8/13 traffic CVC - Image 2                                      |                |              | 0 active ads                 | Link Glicks                | Daily            | 254 days ago                           | Link Clicks       |               |                | Per Link Click             |            |   |

Select this button and a menu will slide out with more details.

#### Results, Demographics, Placement

| Ads Manager                                                                                                    |                                                                                                    | Search business                                                                                                    | Q, ReEngage Social 👻                  | ≜≡≎ 0                 |                                                           |
|----------------------------------------------------------------------------------------------------|----------------------------------------------------------------------------------------------------|----------------------------------------------------------------------------------------------------|---------------------------------------|-----------------------|-----------------------------------------------------------|
| A bot Manager  TROSTERS      Records Some Cetable Targeting Options      The changes write make to defaulted bargeting Options      The changes write make to defaulted bargeting have afficided some of your at sets: 'You change'     De set. Article of default      Second Will Be Afficided. Currently Afficide      Will Be Afficided. Currently Afficide      Will Be | Charts for 5 Ads Performance 26 Results: Link Click +<br>All Women B% (23) 75 (17) 59.88 Cott per Result | Bench business           Demographics         Placement           1,191 Reach *         Age           1,91 Reach *         Age           1,91 Reach *         Age           1,91 Reach *         Age           1,91 Reach *         Age           1,91 Reach *         Age           1,92 A         Age           1,93 A         Age           1,94 A         Age           1,94 A         Age |                                       |                       | Another quick way to<br>evaluate how your ad is<br>doing. |
| Or 31 staffic CVC - Image 4     Or 31 staffic CVC - Image 2     Or 31 staffic CVC - Image 2     Or 31 staffic CVC - Image 2     Or 31 staffic CVC - Image 2     Or 31 staffic CVC - Image 2     Or 31 staffic CVC - Image 2     Or 31 staffic CVC - Image 2                                                                                                    | 196columns + name%2Cerrors%2Cdeliver                                                                     | AliCampaign, nameki2Goldt2Goudgeth2Glast_significant_edft92Get                                                                                                    | tel%20resch%20impression%20cost_per_m | sult%2Cspend%2Cend_8+ |                                                           |

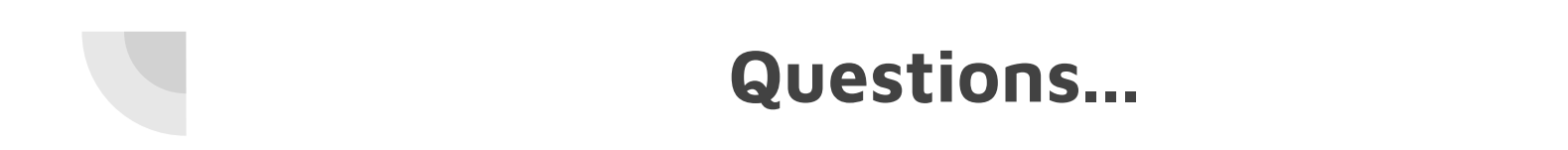

#### Please pass your cards to the left for questions.

### **Helpful Links**

- 1. 20% Checker: https://www.facebook.com/ads/tools/text\_ove rlay
- 2. FB ad policies: https://www.facebook.com/policies/ads/
- Next Week I'll upload the power point to this URL: <u>https://angelajherrington.com/equipped-bonu</u> <u>ses</u> the password is Equipped
- Find me at:
   Facebook.com/AngelaJHerrington
   AngelaJHerrington.com
   BrokenBeautifulBOLD.com